## МУИС-ийн цахим шуудангийн хаягийг Microsoft Outlook-т тохируулах

Та өөрийн цахим шуудангийн хаягийг Microsoft Outlook-т тохируулахын тулд SMTP тохиргооны мэдээлэл, мөн POP эсвэл IMAP протоколын алинаар нь тохируулахаас хамааран доорх мэдээллүүдийг мэдэж байх шаардлагатай. POP, IMAP протоколуудын талаар дэлгэрэнгүй мэдээлэл авах бол энд дарна уу.

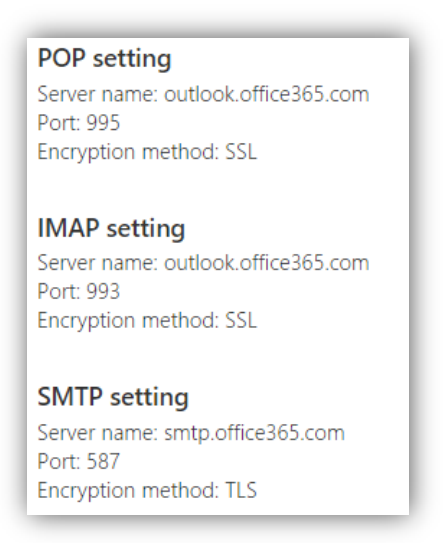

1. Microsoft Outlook програмыг нээсний дараа File цэснээс Account-ийн тохиргооны хэсэгрүү орно.

| 😹 Save As                                 | Account Information                                                        |
|-------------------------------------------|----------------------------------------------------------------------------|
| Save Attachments                          | No account available. Add an e-mail account to enable additional features. |
| nfo                                       |                                                                            |
| Open                                      | Account Settings                                                           |
| Print                                     | Modify settings for this account and configure additional connections.     |
| Help                                      | Settings *                                                                 |
| <ul> <li>Options</li> <li>Exit</li> </ul> | Account Settings<br>existing connection settings.<br>Cleanup<br>Tools -    |

2. Энд тохируулсан account-уудын мэдээллүүд харагдах ба шинээр тохируулахдаа **New** гэсэн товчийг дарна.

| <b>E-ma</b><br>Yo                                                                                       | il Account   | s         |                  |                       |                     |               |  |
|----------------------------------------------------------------------------------------------------|--------------|-----------|------------------|-----------------------|---------------------|---------------|--|
| E-mail Accounts<br>You can add or remove an account. You can select an account and change its settings. |              |           |                  |                       |                     |               |  |
| E-mail                                                                                                  | Data Files   | RSS Feeds | SharePoint Lists | Internet Calendars    | Published Calendars | Address Books |  |
| S Nev                                                                                                   | <b>w 🋠</b> R | epair 💼   | Change 🚫 S       | iet as Default 🛛 🗙 Re | emove 🕈 🖶           |               |  |
| Name                                                                                                    |              |           |                  | Туре                  |                     |               |  |
|                                                                                                    |              |           |                  |                       |                     |               |  |
|                                                                                                    |              |           |                  |                       |                     |               |  |
|                                                                                                    |              |           |                  |                       |                     |               |  |
|                                                                                                    |              |           |                  |                       |                     |               |  |
|                                                                                                    |              |           |                  |                       |                     |               |  |

3. Гарч ирсэн цонхноос тохиргоог гараар хийнэ гэсэн сонголтыг хийнэ.

| o                  |                                                                 |  |
|--------------------|-----------------------------------------------------------------|--|
| C E-mail Account   |                                                                 |  |
| Your Name:         |                                                                 |  |
|                    | Example: Ellen Adams                                            |  |
| E-mail Address:    |                                                                 |  |
|                    | Example: ellen@contoso.com                                      |  |
| Password:          |                                                                 |  |
| Retype Password:   |                                                                 |  |
|                    | Type the password your Internet service provider has given you. |  |
| O Text Messaging ( | SMS)                                                            |  |
|                    |                                                                 |  |

4. Дараагийн цонхонд Internet E-mail буюу "Цахим шуудан хүлээн авах, илгээхэд POP эсвэл IMAP серверт холбогдно" гэсэн сонголтыг хийнэ.

|      | Add New Account                                                                                                    | × |
|------|----------------------------------------------------------------------------------------------------|---|
| Choo | ise Service                                                                                                    | × |
|      | Internet E-mail     Connect to POP or IMAP server to send and receive e-mail messages.                                                                       |   |
|      | <ul> <li>Microsoft Exchange or compatible service</li> <li>Connect and access e-mail messages, calendar, contacts, faxes and voice mail messages.</li> </ul> |   |
|      | Crext Messaging (SMS)<br>Connect to a mobile messaging service.                                                                                              |   |
|      |                                                                                                    |   |
|      |                                                                                                    |   |
|      |                                                                                                    |   |
|      |                                                                                                    |   |
|      |                                                                                                    |   |
|      |                                                                                                    |   |

5. Энд та доорх зааврын дагуу өөрийн цахим шуудангийн хаяг болон нууц үг, мөн IMAP/POP болон SMTP серверийн мэдээллийг оруулаад **More Settings** товчийг дарна.

| User Information             |                       | Test Account Settings                                                 |
|------------------------------|-----------------------|-----------------------------------------------------------------------|
| Your Name:                   | Oyunomin              | After filling out the information on this screen, we                  |
| E-mail Address:              | nomio@num.edu.mn      | below. (Requires network connection)                                  |
| Server Information           |                       |                                                                       |
| Account Type:                | IMAP 🗸                | Test Account Settings                                                 |
| Incoming mail server:        | outlook.office365.com | <ul> <li>Test Account Settings by clicking the Next button</li> </ul> |
| Outgoing mail server (SMTP): | smtp.office365.com    |                                                                       |
| Logon Information            |                       |                                                                       |
| User Name:                   | nomio@num.edu.mn      |                                                                       |
| Password:                    | *******               |                                                                       |
|                              | Remember password     |                                                                       |

6. Доорх цонх гарч ирэх ба **Advanced** хэсэгт IMAP/POP болон SMTP серверийн холбогдох порт, хөрвүүлэлтийн аргыг сонгож өгнө.

| General             | Sent Items              | Deleted Items  |
|---------------------|-------------------------|----------------|
| Outgoing Server     | Connection              | Advanced       |
| Server Port Numbers |                         |                |
| Incoming server (IM | IAP): 993 Use I         | Defaults       |
| Use the followin    | g type of encrypted con | nection: SSL 🗸 |
| Outgoing server (Si | (TTP): 587              |                |
| Use the followin    | g type of encrypted con | nection: TLS 🗸 |
| Server Timeouts     |                         |                |
| Short               | Long 1 minute           |                |
| Folders             |                         |                |
| Root folder path:   |                         |                |
|                     |                         |                |
|                     |                         |                |
|                     |                         |                |
|                     |                         |                |
|                     |                         |                |

7. Outgoing Server хэсэгт доорх тохиргоог хийнэ.

| General           | Sent Items                            | Deleted Items |
|-------------------|---------------------------------------|---------------|
| Outgoing Server   | Connection                            | Advanced      |
| My outgoing serve | er (SMTP) requires authenti           | cation        |
| Use same sett     | ings as my incoming mail se           | rver          |
| O Log on using    |                                       |               |
| User Name:        |                                       |               |
| Password:         |                                       |               |
|                   | <ul> <li>Remember password</li> </ul> |               |
|                   | cure Password Addienada               | tion (SPA)    |
|                   | Lui e Passivoi a Autorentula          | ton (SPA)     |

8. Эдгээр тохиргоог хийсний дараа **Next** товчийг дарснаар таны тохиргоог шалган, тест мэйл илгээн амжилттай болсон тухай мэдээллэнэ.

| Test Accoun                                                          | t Settings               | -             |
|----------------------------------------------------------------------|--------------------------|---------------|
| ongratulations! All tests completed successfully, C                  | Click Close to continue. | Stop<br>Close |
| Tasks                                                                | Status                   |               |
| ✓ Log onto incoming mail server (IMAP)<br>✓ Send test e-mail message | Completed<br>Completed   |               |
|                                                                      |                          |               |

9. Доорх зурагт таны сая тохируулсан account-ийн тохиргооны мэдээлэл харагдна.

| 🚰 New  | )ata Files<br>🔆 R | RSS Feeds    | SharePoint Lists   | Internet Calendars | Published Calendars    | Address Books |
|--------|-------------------|--------------|--------------------|--------------------|------------------------|---------------|
| Name   |                   |              |                    | Туре               |                        |               |
| 🔐 nom  | o@num.e           | au.mn (1)    |                    | IMAP/SMIP (        | send from this account | t by default) |
|        |                   |              |                    |                    |                        |               |
| lected | account de        | livers new m | essages to the fol | lowing location:   |                        |               |

10. Microsoft Outlook-рүү ороход таны цахим шуудан доорх байдлаар харагдна.

| File Hon                                                                                                    | send / Receive                                         | Folder     View       Image: Second second se | →<br>→<br>Mov |  |
|----------------------------------------------------------------------------------------------------|--------------------------------------------------------|----------------------------------------------------------------------------------------------------|---------------|--|
| New Delete                                                                                                    |                                                        | Respond Quick Steps                                                                                                    | Fai           |  |
| Drag Your Fav                                                                                                    | vorite Folders Here <b>4</b>                           | Search Inbox (Ctrl+E)                                                                                                    | م             |  |
| ⊳ oyunomin@n                                                                                                    | um.edu.mn (1)                                          | Arrange By: Date (Conversations) Newest on                                                                                                    | top 🔶         |  |
| <ul> <li>nomio@num.</li> <li>nomio@num.</li> <li>Inbox (1</li> <li>Junk E-r</li> <li>Junk E-r</li> <li>Drafts</li> <li>Deleted</li> <li>Search F</li> </ul> | edu.mn<br>edu.mn (1)<br>6)<br>nail<br>Items<br>iolders | ▲ Today     ☆ Microsoft Outlook Test Message     Microsoft Outlook     ☑ Microsoft Outlook     wicrosoft Outlook     ↓ Vesterday                                                                                                    | 13:38<br>• 🕅  |  |
| 🗀 Trash<br>🍙 Sent Items<br>🗀 Sent                                                                                                    |                                                        | Insteady     Migration batch 2 mail has completed successfully.     Microsoft Outlook                                                                                                    |               |  |
|                                                                                                    |                                                        | 4 Two Weeks Ago                                                                                                    |               |  |
|                                                                                                    |                                                        | Migration batch zaausers has completed successfully.                                                                                                    | N 19          |  |